# PENSACOLA STATE COLLEGE

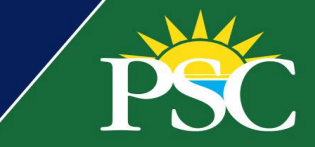

## STUDENT

## **Financial Aid Awards**

After students complete their <u>Financial Aid Application (FAFSA)</u> online, our Financial Aid office will determine student eligibility for Federal, State, and Institutional aid by creating a Financial Aid Award Package.

An important Financial change in our new and improved student system, Workday, is that students may receive multiple award letters based on anticipated aid. This is due to projections while action items are still pending, followed by an additional letter based on actuals. Please monitor your Workday Inbox closely, especially during your Admissions and Financial Aid eligibility periods each academic period!

1. Review all *Action Items* in your Workday Inbox by clicking **Go to Inbox** or selecting the inbox icon. You can also view Financial Aid action items by clicking the *Finances* application, view *My Financial Aid Action Items*, and **Go to Inbox**.

| PSC | Q Search                                                                                                    |                           | III 🗘 🛃   |
|-----|----------------------------------------------------------------------------------------------------|---------------------------|-----------|
| 5   |                                                                                                    |                           | 1         |
|     | Welcome, On behalf of: Pirate Student                                                                                   |                           | <b>*</b>  |
|     | Announcements<br>3 items                                                                                                | Applications<br>4 items   |           |
|     | Getting Started<br>As you begin to familiarize yourself with Workday, here are<br>some helpful tips to get you started. | Career Academics Finances | Favorites |
|     | How to Register for Fall 2022<br>1. Review your Academic Progress to determine which<br>courses need to be satisfied    |                           |           |
|     | DONT<br>MISSOUT<br>Balances. Fall A and B session fees are due July 31. Pay                                             |                           |           |
|     | Inbox<br>Sitems                                                                                                    |                           |           |
|     | Complete Action Item: Proof of Court Ordered Legal Guardianship (LEGRD) - Pirate Student<br>5 day(s) ago                |                           |           |
|     | Apply for Scholarships: Student Onboarding: Pirate Student - Pensacola State College/Undergrad<br>8 day(s) ago          |                           |           |
|     | Student Onboarding: Pirate Student - Pensacola State College/Undergraduate (A.A.) - 08/11/202<br>8 day(s) ago           |                           |           |
|     | Go to inbox                                                                                                    |                           |           |

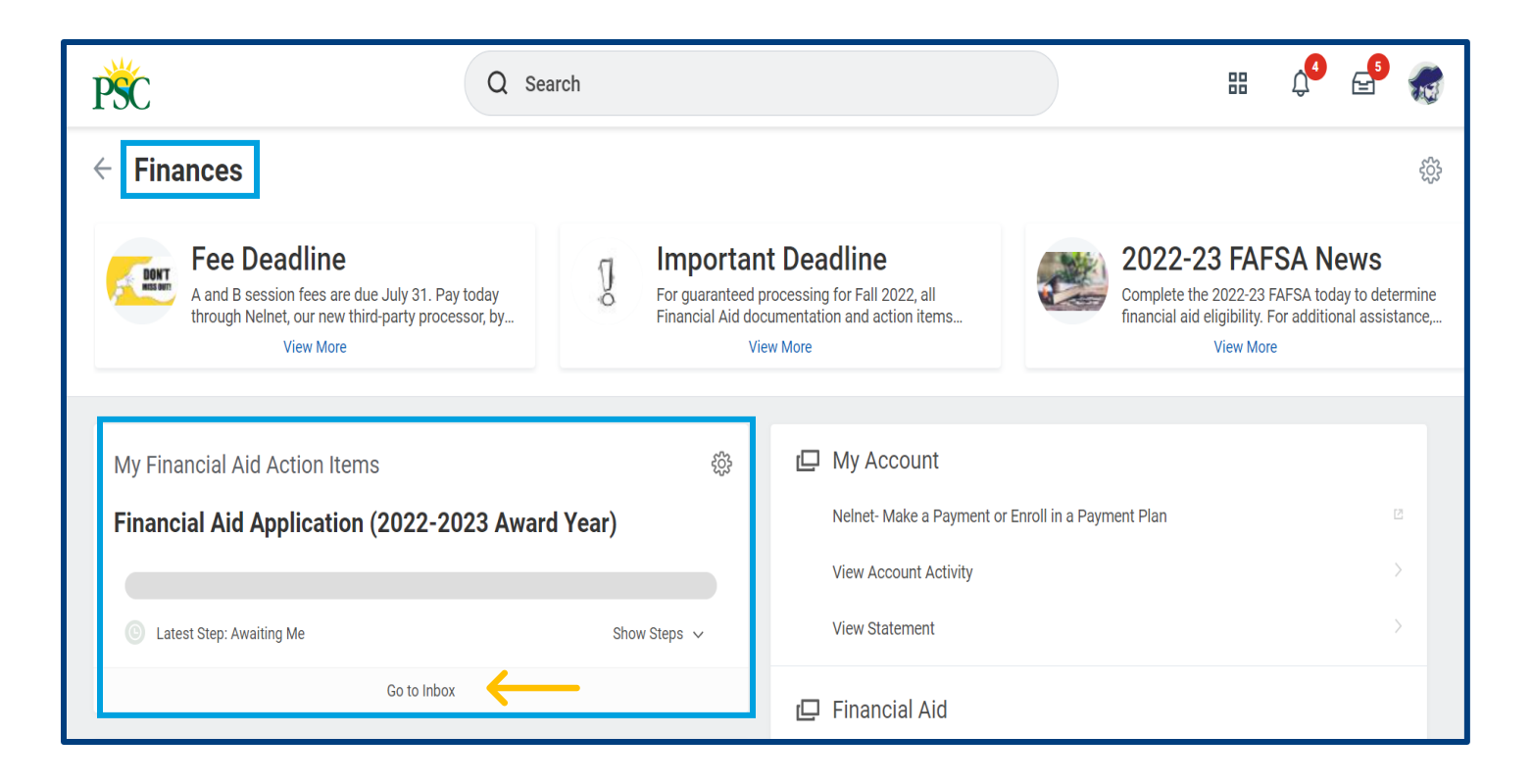

- 2. Review the *Action Items* carefully. Upload the required documents or respond with the information requested.
- 3. Click Submit.

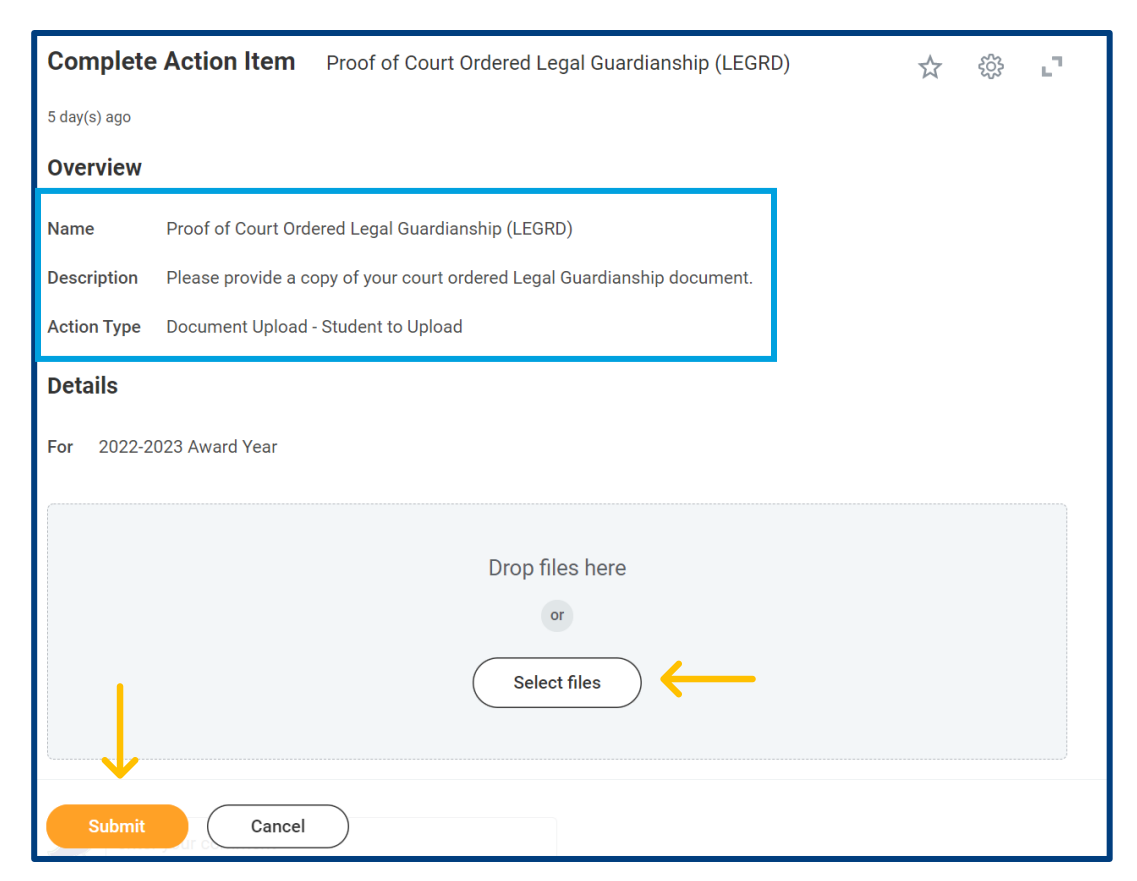

#### Accept/Decline Awards

Total Account

Past Due

Due Now

Current Due

Future Due

Anticipated

1. Through the Finances application, select View Financial Aid.

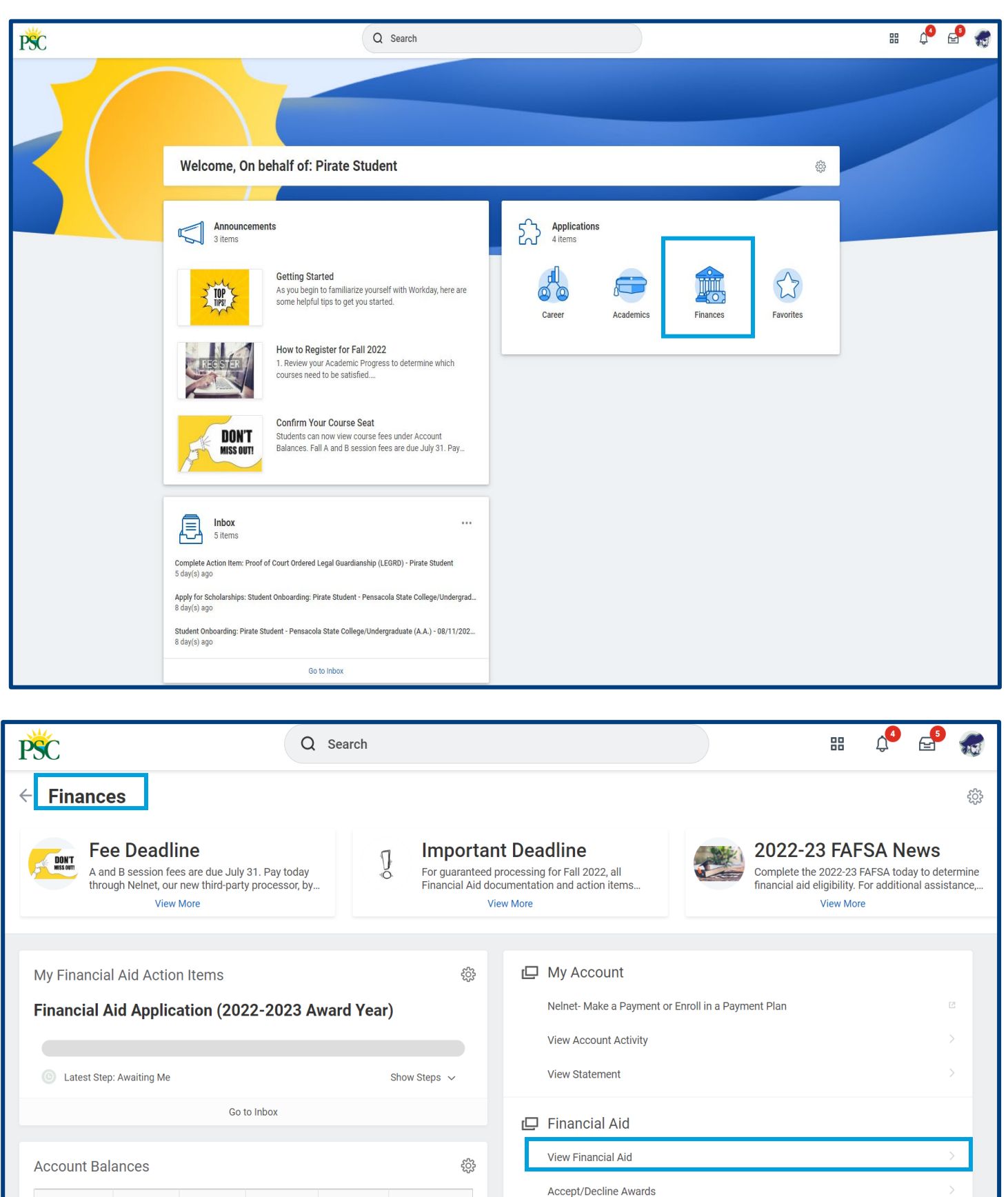

- 2. Select the Academic Unit: [Pensacola State College].
- 3. Select the Award Year.
- 4. Press OK.

| PSC                     | Q Search                                    | Û. | <b>5</b> | 1E |
|-------------------------|---------------------------------------------|----|----------|----|
| न्ति Financials ।+      | View Financial Aid                          |    |          |    |
| ⊲ Overview              | Academic Unit * Pensacola State College 🛛 🖂 |    |          |    |
| 📰 View Account Activity | Award Year * × 2022-2023 Award Year 🗄       |    |          |    |
| View Financial Aid      |                                             |    |          |    |
| Catements and Docume ∨  |                                             |    |          |    |
|                         | $\checkmark$                                |    |          |    |
|                         | OK Cancel                                   |    |          |    |

5. Review the *Award Year Summary* section for the current academic period. Grants and Scholarships will automatically show a status of *Accepted* and do not require additional actions. *Loans and Work-Study offers* must be <u>accepted or declined</u> by selecting the *Accept/Decline Awards button*.

| Financial Aid Overview Estimated Costs             |                        |                 |               |                                 |  |  |
|----------------------------------------------------|------------------------|-----------------|---------------|---------------------------------|--|--|
| 2022-2023 Award Year Summary                       |                        |                 |               |                                 |  |  |
| Total Amount Offered 5,745.00                      |                        |                 |               |                                 |  |  |
| Total Amount Accepted 5,745.00                     |                        |                 |               |                                 |  |  |
|                                                    |                        |                 |               | Turn off the new tables view    |  |  |
| 2 items                                            |                        |                 |               | @ ╤ ┉ ☶ ェ" 🎟 ⊞                  |  |  |
| Academic Period                                    |                        |                 | Amount Offere | d Amount Accepted               |  |  |
| Fall 2022 Session A (08/15/2022-12/09/2022)        |                        |                 | 2,873.0       | 0 2,873.00                      |  |  |
| Spring 2023 Session A (01/06/2023-05/05/2023)      |                        |                 | 2,872.0       | 0 2,872.00                      |  |  |
| Accept/Decline Awards Print Award Letter Print C   | College Financing Plan |                 |               |                                 |  |  |
| <ul> <li>Awards Breakdown</li> </ul>               |                        |                 |               |                                 |  |  |
| Fall 2022 Session A (08/15/2022-12/09/2022) Awards |                        |                 |               | _                               |  |  |
| Tum off the new tables view 💽                      |                        |                 |               |                                 |  |  |
| 1 item                                             |                        |                 |               | X≝ = 00a ⊾ * 🕮 🚥                |  |  |
|                                                    |                        |                 |               |                                 |  |  |
| Award Type                                         | Amount Offered         | Amount Accepted | Status        | Anticipated Disbursement Amount |  |  |
| Pell Grant 2022/2023                               | 2,873.00               | 2,873.00        | Accepted      | 2,873.00                        |  |  |

6. After clicking, *Accept/Decline Awards*, students can accept or decline from the *Decision* box. Or edit the amount offered on *Amount Accepted*.

7. Click **OK**.

| Accept/Decline Awards                                                                                                    |                        |                 |                |          |      |  |  |
|----------------------------------------------------------------------------------------------------|------------------------|-----------------|----------------|----------|------|--|--|
| Total Estimated Costs 10,628.00 Amount Accepted 3,672.00 Estimated Out of Pocket 6,956.00                                                        |                        |                 |                |          |      |  |  |
| Fall 2022 Session A (08/15/2022-12/09/2022)           Period Costs         5.814.00           Period Subtotal         800.00           Armount I | Awards                 | 4,514.00        |                |          |      |  |  |
| 1 item                                                                                                    | •                      |                 |                |          | ⊡ ." |  |  |
| Award Type                                                                                                    | Amount Offered         | Amount Accepted | Current Status | Decision |      |  |  |
| Pell Grant 2022/2023                                                                                                    | 2,873.00               | 800.00          | Accepted       | × Accept | ≡ .  |  |  |
| (<br>                                                                                                    |                        |                 |                |          | ¥    |  |  |
| Spring 2023 Session A (01/06/2023-05/05/202                                                                                                    | 23) Awards             |                 |                |          |      |  |  |
| Period Costs 5,314.00 Period Subtotal 2,872.00 Amoun                                                                                             | t Remaining for Period | 2,442.00        |                |          |      |  |  |
| 1 item                                                                                                    |                        |                 |                | Accent   |      |  |  |
| Award Type                                                                                                    | Amount Offered         | Amount Accepted | Current Status | Decline  |      |  |  |
| Pell Grant 2022/2023                                                                                                    | 2,872.00               | 2,872.00        | Accepted       | Search   | ≡ 1  |  |  |
|                                                                                                    |                        |                 |                | × Accept |      |  |  |
|                                                                                                    |                        |                 |                |          |      |  |  |
|                                                                                                    |                        |                 |                |          |      |  |  |
| $\downarrow$                                                                                                    |                        |                 |                |          |      |  |  |
| OK Cancel                                                                                                    |                        |                 |                |          |      |  |  |

### Print Award Letter

Students may print their Financial Aid Award Letter by selecting the Print Award Letter button.

## Print College Financing Plan

Students may Print College Financing Plan by selecting the Print College Financing Plan button.

| Financial Aid Overview Estimated Costs                                |                |                                |
|-----------------------------------------------------------------------|----------------|--------------------------------|
| 2022-2023 Award Year Summary                                          |                |                                |
| Total Amount Offered 5,745.00                                         |                |                                |
| Total Amount Accepted 5,745.00                                        |                |                                |
|                                                                       |                | Turn off the new tables view 🔵 |
| 2 items                                                               |                | /ᆁ ╤ ┅ 🖬 ∟ 🎟 🎟                 |
| Academic Period                                                       | Amount Offered | Amount Accepted                |
| Fall 2022 Session A (08/15/2022-12/09/2022)                           | 2,873.00       | 2,873.00                       |
| Spring 2023 Session A (01/06/2023-05/05/2023)                         | 2,872.00       | 2,872.00                       |
| Accept/Decline Awards Print Award Letter Print College Financing Plan |                |                                |